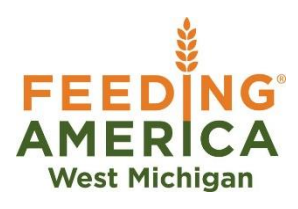

## How to View Invoices & Statements on Online Account

- 1. Log in to your online account
  - a. Direct link: <u>https://orders.feedwm.org/primariusww/login.aspx</u>
  - b. You can also get to your online account by going to <u>www.FeedWM.org</u>, hovering over the Partners tab, clicking the option that says Agency Partner, then clicking the Online Account tab

| F                      | EEDĬNG         |
|------------------------|----------------|
| A                      |                |
|                        | Login          |
| gency Ref:             |                |
| Username:<br>Password: |                |
|                        | Login          |
|                        | V02.01.00.0046 |

2. After logging in, click the tab that says "My Docs"

| FEEDING<br>AMERICA<br>West Michigan                                                                                                    |
|----------------------------------------------------------------------------------------------------|
| Home                                                                                                    |
| nome                                                                                                    |
| Home Your Cart                                                                                                    |
|                                                                                                    |
| If you need food boxes <u>we have them</u> . They are 28 lbs of assorted dry product<br>will try and honor your request.<br>Also Please do not bring cardboard in. Due to remodel Thank You<br>As Of 3-16 Shopping area will be closed until further notice |
| res we are suit open                                                                                                    |
| March deliveries<br>Holland                                                                                                    |
| Mecosta                                                                                                    |
| New Era 3-26                                                                                                    |
| Muskegon                                                                                                    |
| TNC 3-31                                                                                                    |
| April Deliveries                                                                                                    |
| South leaves 4-20                                                                                                    |
| North leaves 4-13 and 4-27                                                                                                    |
| Ionia 4-6                                                                                                    |
| Holland 4-20                                                                                                    |
|                                                                                                    |

 From here, you will see two tabs that say "Statements" and "Invoices." If you're looking for information on your total balance due, click the most recent statement. If you're looking for a specific invoice, click the invoice number that matches the one you're looking for.

| West Michigan                                                         |                 |  |  |  |  |  |  |  |  |
|-----------------------------------------------------------------------|-----------------|--|--|--|--|--|--|--|--|
| Home Orders Agency Pickup Grants Statistics Other Agency Info My Docs |                 |  |  |  |  |  |  |  |  |
| test's Documents                                                      |                 |  |  |  |  |  |  |  |  |
| Statements                                                            | Page size: 20 🔻 |  |  |  |  |  |  |  |  |
| <u>File</u>                                                           | Date Added      |  |  |  |  |  |  |  |  |
| Statement for 3-31-2020.PDF                                           | 04/01/2020      |  |  |  |  |  |  |  |  |
| Statement for 2-29-2020.PDF                                           | 03/02/2020      |  |  |  |  |  |  |  |  |
| Statement for 1-31-2020.PDF                                           | 02/03/2020      |  |  |  |  |  |  |  |  |
| Statement for 12-31-2019.PDF                                          | 01/02/2020      |  |  |  |  |  |  |  |  |
| Statement for 11-30-2019.PDF                                          | 12/02/2019      |  |  |  |  |  |  |  |  |
| Statement for 10-31-2019.PDF                                          | 11/01/2019      |  |  |  |  |  |  |  |  |
| Statement for 9-30-2019.PDF                                           | 10/01/2019      |  |  |  |  |  |  |  |  |
| Statement for 8-31-2019.PDF                                           | 09/03/2019      |  |  |  |  |  |  |  |  |
| Statement for 7-31-2019.PDF                                           | 08/01/2019      |  |  |  |  |  |  |  |  |
| Statement for 6-30-2019.PDF                                           | 07/01/2019      |  |  |  |  |  |  |  |  |
| Statement for 5-31-2019.PDF                                           | 06/03/2019      |  |  |  |  |  |  |  |  |
| Statement for 4-30-2019.PDF                                           | 05/01/2019      |  |  |  |  |  |  |  |  |
| Statement for 3-31-2019.PDF                                           | 04/01/2019      |  |  |  |  |  |  |  |  |
|                                                                       | 00/01/0010      |  |  |  |  |  |  |  |  |

- After clicking on the desired document, the document will begin to download. Usually this appears at the bottom of your computer screen.
- 5. After the documents has downloaded, click on the download to open it in a new screen.

| Sec. 1                                                                                                    |                                                                                                    |
|----------------------------------------------------------------------------------------------------|----------------------------------------------------------------------------------------------------|
|                                                                                                    |                                                                                                    |
| -EEDING                                                                                                    |                                                                                                    |
| MEDICA                                                                                                    |                                                                                                    |
| AMERICA                                                                                                    |                                                                                                    |
| West Michigan                                                                                                    |                                                                                                    |
| tome Orders Agency Pickup Grants Statistics Other Agency I                                                                                                    | afo My Docs                                                                                                    |
|                                                                                                    |                                                                                                    |
| est's Documents                                                                                                    |                                                                                                    |
|                                                                                                    |                                                                                                    |
| Tankan and Tanaina                                                                                                    |                                                                                                    |
| statements invoices                                                                                                    |                                                                                                    |
|                                                                                                    |                                                                                                    |
| Statements                                                                                                    | Page size: 20                                                                                                    |
| File                                                                                                    |                                                                                                    |
|                                                                                                    | Date Added                                                                                                    |
| Statement for 3-31-2020.PDF                                                                                                    | Date Added<br>04/01/2020                                                                                                    |
| Statement for 3-31-2020.PDF<br>Statement for 2-29-2020.PDF                                                                                                    | Date Added<br>04/01/2020<br>03/02/2020                                                                                                    |
| Statement for 3-31-2020.PDF<br>Statement for 2-29-2020.PDF<br>Statement for 1-31-2020.PDF                                                                                                    | Date Added   04/01/2020   03/02/2020   02/03/2020                                                                                                    |
| Statement for 3-31-2020.PDF   Statement for 2-29-2020.PDF   Statement for 1-31-2020.PDF   Statement for 1-31-2019.PDF                                                                                                    | Date Added   04/01/2020   03/02/2020   02/03/2020   01/02/2020                                                                                                    |
| Statement for 3-31-2020.PDF   Statement for 2-29-2020.PDF   Statement for 1-31-2020.PDF   Statement for 12-31-2019.PDF   Statement for 11-30-2019.PDF                                                                                                    | Date Added   04/01/2020   03/02/2020   02/03/2020   01/02/2020   12/02/2019                                                                                                    |
| Statement for 3-31-2020.PDF   Statement for 2-29-2020.PDF   Statement for 1-31-2020.PDF   Statement for 12-31-2019.PDF   Statement for 11-30-2019.PDF   Statement for 10-31-2019.PDF                                                                                                    | Data Added   04/01/2020   03/02/2020   02/03/2020   01/02/2020   12/02/2019   11/01/2019                                                                                                    |
| Statement for 3-31-2020.PDF   Statement for 2-29-2020.PDF   Statement for 1-31-2020.PDF   Statement for 12-31-2019.PDF   Statement for 10-31-2019.PDF   Statement for 9-30-2019.PDF   Statement for 9-30-2019.PDF                                                                                                    | Date Added   04/01/2020   03/02/2020   02/03/2020   01/02/2020   12/02/2019   11/01/2019   10/01/2019                                                                                                    |
| Statement for 3-31-2020.PDF   Statement for 2-29-2020.PDF   Statement for 1-31-2020.PDF   Statement for 1-31-2019.PDF   Statement for 1-3-3-2019.PDF   Statement for 1-33-2019.PDF   Statement for 9-30-2019.PDF   Statement for 8-30-2019.PDF   Statement for 8-30-2019.PDF   Statement for 8-30-2019.PDF                                                                | Date Added   04/01/2020   03/02/2020   02/03/2020   12/02/2020   12/02/2020   11/01/2019   00/01/2019   09/03/2019                                                                                                    |
| Statement for 3-31-2020.PDF   Statement for 1-31-2020.PDF   Statement for 12-31-2020.PDF   Statement for 11-30-2019.PDF   Statement for 10-31-2019.PDF   Statement for 10-31-2019.PDF   Statement for 3-30-2019.PDF   Statement for 3-31-2019.PDF   Statement for 3-31-2019.PDF   Statement for 3-31-2019.PDF   Statement for 3-31-2019.PDF   Statement for 3-31-2019.PDF | Data Added   04/01/2020   03/02/2020   02/03/2020   10/2/2020   12/02/2019   11/01/2019   00/03/2019   08/01/2019                                                                                                    |
| Statement for 3-31-2020.PDF   Statement for 1-31-2020.PDF   Statement for 1-31-2020.PDF   Statement for 11-31-2019.PDF   Statement for 11-31-2019.PDF   Statement for 0-31-2019.PDF   Statement for 7-31-2019.PDF   Statement for 7-31-2019.PDF   Statement for 7-31-2019.PDF   Statement for 7-31-2019.PDF   Statement for 6-30-2019.PDF   Statement for 6-30-2019.PDF   | Data Added   04/01/2020   03/02/2020   02/03/2020   01/02/2020   11/02/2020   12/02/2019   11/01/2019   09/03/2019   09/03/2019   09/03/2019   09/03/2019   09/03/2019   09/03/2019   09/03/2019   08/01/2019   02/01/2019 |
| Statement for 3-31-2020.PDE   Statement for 2-29-2020.PDE   Statement for 1-31-2020.PDE   Statement for 1-31-2020.PDE   Statement for 12-31-2019.PDE   Statement for 12-31-2019.PDE   Statement for 1-33-2019.PDE   Statement for 9-30-2019.PDE   Statement for 9-30-2019.PDE   Statement for 5-31-2019.PDE   Statement for 6-31-2019.PDE   Statement for 6-31-2019.PDE   | Date Added   04/01/2020   03/02/2020   02/03/2020   12/02/2020   12/02/2019   10/01/2019   09/03/2019   08/01/2019   07/01/2019                                                                                            |

6. From here, you can either click "Download" to save the document on your computer or you can click "Print" to print off a hard copy of the invoice.

| Statements | 1/1                                      |                            |                                                            |                                                                                                    |                |         |                                                                                                    |                                                                        |           | Ċ | Ŧ | • |  |       |
|------------|------------------------------------------|----------------------------|------------------------------------------------------------|----------------------------------------------------------------------------------------------------|----------------|---------|----------------------------------------------------------------------------------------------------|------------------------------------------------------------------------|-----------|---|---|---|--|-------|
|            |                                          | EEDI<br>MERI<br>/est Michi | NG<br>CA<br>gan<br>FA W<br>864 W<br>Coms<br>(616)<br>Agend | STATEMENT<br>FA West Michgan<br>864 West River Center Dr.<br>Comstock Park MI 49321<br>(616) 744-3220<br>AgencyOrders@FeedWM.org |                |         |                                                                                                    | Page 1 of 1<br>PERIOD ENDING<br>03/31/2020<br>Wednesday, April 1, 2020 |           |   |   |   |  | Print |
|            | 03090 test<br>TEST-SEE BRENDA<br>bill to |                            |                                                            |                                                                                                    |                |         | REMIT TO:<br>Feeding America West Michigan<br>864 West River Center Dr. NE<br>Comatock Park MI 49321-8955 |                                                                        |           |   |   |   |  |       |
|            | O R D E R S                              |                            | S                                                          | Data                                                                                                    | P A<br>Check # | YMENTS  | Applied                                                                                                   | GRANT                                                                  | S         |   |   |   |  |       |
|            |                                          |                            |                                                            | Discourt Discourt                                                                                                    |                |         |                                                                                                    | Total Balance:                                                         |           |   |   |   |  |       |
|            | Γ                                        | CURRENT                    | OVER 30                                                    |                                                                                                    | OVER 60        | OVER 90 | UĽ.                                                                                                    | OVER 120                                                               | TOTAL DUE |   |   |   |  |       |
|            | E                                        | \$.00                      | \$.00                                                      |                                                                                                    | \$.00          | \$.00   |                                                                                                    | \$0.00                                                                 | \$0.00    |   |   |   |  | -     |
|            | PLEASE                                   | SEND A COPY OF             | THIS WITH YOUR PAY                                         | MENT.                                                                                                    |                | 3       |                                                                                                    |                                                                        |           |   |   |   |  | +     |

If you have any additional questions, please reach out to your agency representative.